## How to access the 'My Progress' section of mathswatch

Go to the website: vle.mathswatch.co.uk

Login with the login you have been provided with by your class teacher. Password: delasalle

If your login isn't working, please contact your class teacher for your login.

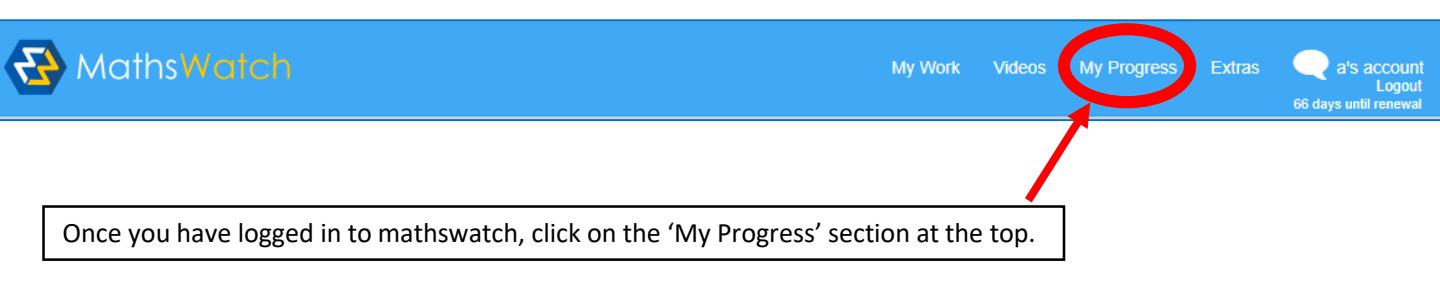

The section at the top of the page lets you keep track of how you are doing with your progress.

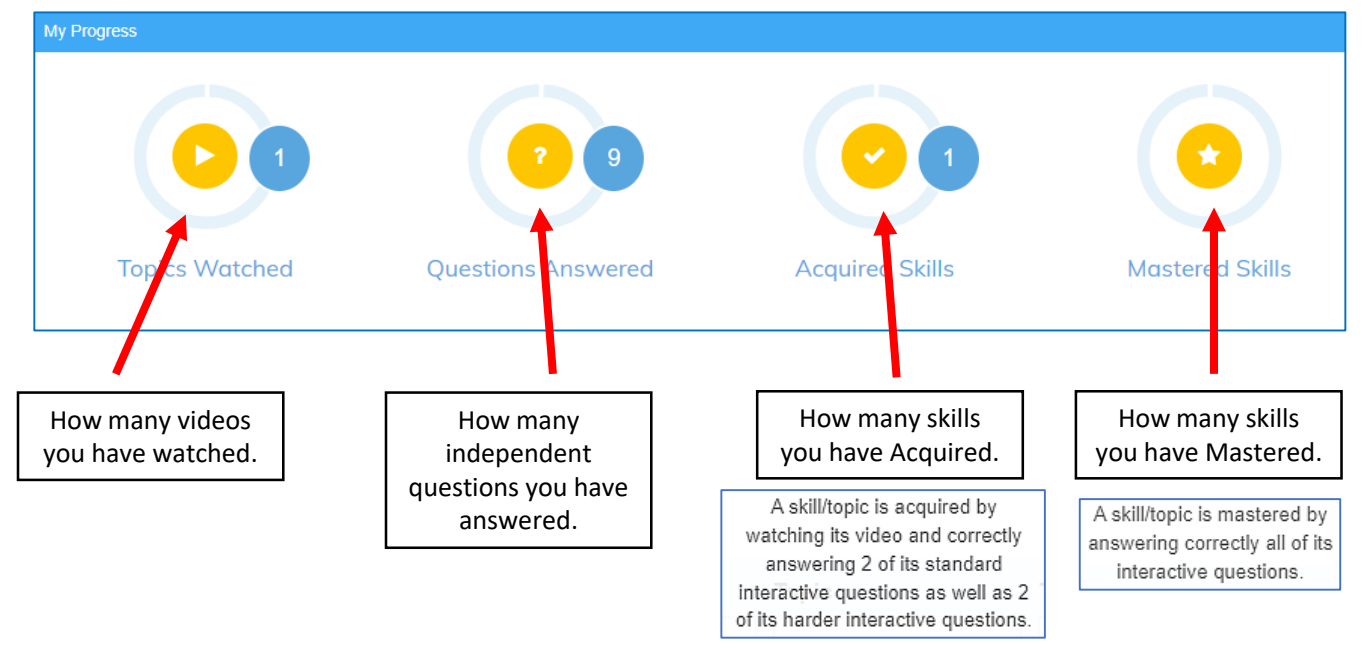

You can then use the next section to search for the topic you want to work on.

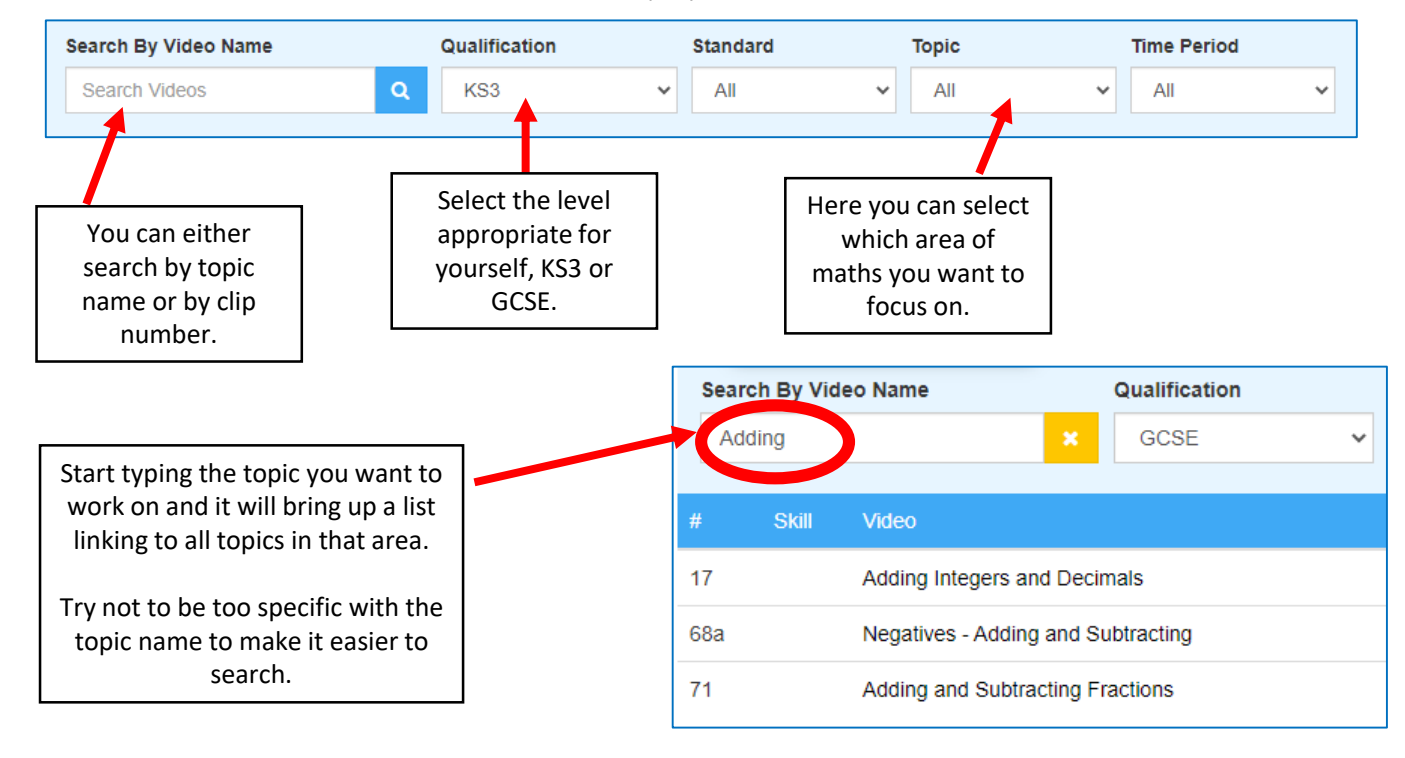

Select the topic you want to work on and this will take you to the video for that topic.

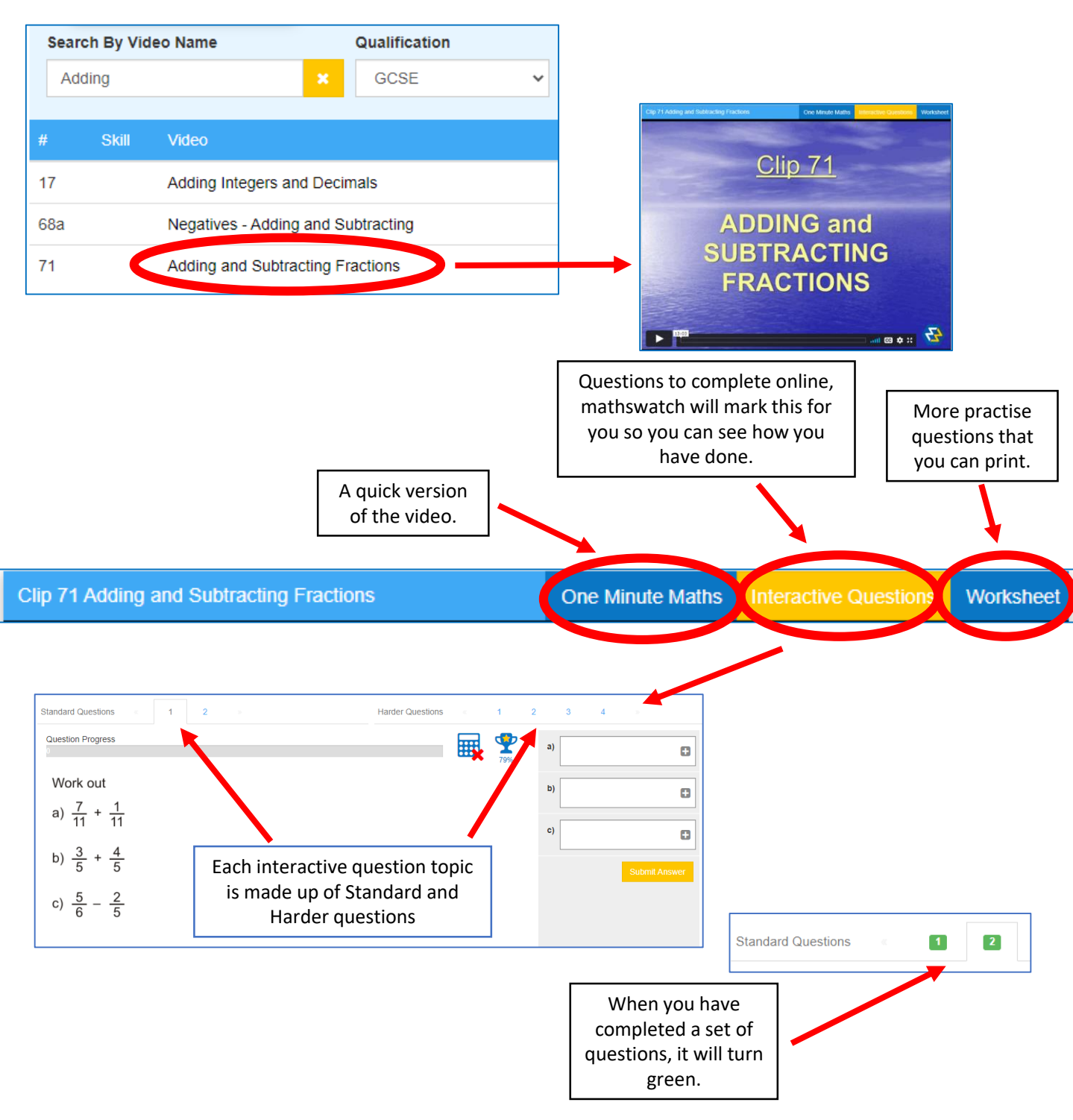

You can keep track of how you are doing here. In the main part of the 'My Progress' section. Don't forget you can revisit a topic again and have another go of the interactive questions.

|     | Skill | Video                         | Last Watched     | Views | OMM | Interactive Questions | Last Attempted   |
|-----|-------|-------------------------------|------------------|-------|-----|-----------------------|------------------|
| A1a |       | Coordinates - 1st Quadrant    |                  | 0     | 0   | 6/22                  | 14:10 12/1/2022  |
| A1b |       | Coordinates - All 4 Quadrants |                  | 0     | 0   | 0                     |                  |
| A2  | 0     | Algebraic Vocabulary          | 15:33 10/12/2021 | 1     | 0   | 4/4                   | 15:35 10/12/2021 |
| A3  |       | Formulae Expressed in Words   |                  | 0     | 0   | 0                     |                  |

Don't forget to keep track of how you are doing on the leader board!